S3C6410 Mango6410 (망고64 WinCE 6.0) Release 2012-04-10

수정 부분

- 1) 7인치 LCD 드라이버 수정
- 2) 1.3M Camera 드라이버 포함
- 3) 이더넷, GPS드라이버 포팅 완료

베이스 소스

(mango64 s3c6410 & Wince) mango64 Wince 2010-10-14 BSP 소스(WiFi,GPS,카메 라,이더넷)

http://cafe.naver.com/embeddedcrazyboys/8514

(Window CE)Mango64 & 7 인치 LCD 구동 모습 및 Binary

http://cafe.naver.com/embeddedcrazyboys/6599

다운로드

http://crztech.iptime.org:8080/Release/mango64/wince/mango64-wince-2010-10-14.zip

mango64-wince-2010-10-14.zip 압축을 풀면 CB6410, COMMON 파일이 있습니다.

| СВБ410                                                                                                    | Соммон                     |           |
|----------------------------------------------------------------------------------------------------|----------------------------|-----------|
| "C:₩WINCE600₩PLATFORM" 에 풀어줍니다.                                                                              |                            |           |
| · 주소(D) 	 C:₩WINCE600₩PLATFORM<br>파일 및 폴더 작업                                                                 |                            | ▼ → 미동 변결 |
| (Window CE)Mango64 & 7 인치 LCD -<br><u>http://cafe.naver.com/embeddedcrazyboys/659</u><br>위를 참조하여 소스를 수정해줍니다. | 구동 모습 및 Binary<br><u>9</u> |           |

Visual Studio를 실행 합니다.

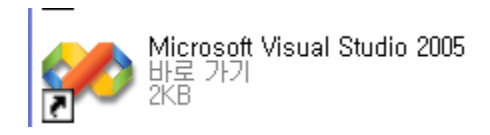

File > New > Project를 선택해줍니다.

| 9 | 🗱 Start Page – Microsoft Visual Studio |                |              |                 |                |     |               |                    |                   |              |   |
|---|----------------------------------------|----------------|--------------|-----------------|----------------|-----|---------------|--------------------|-------------------|--------------|---|
|   | <u>F</u> ile                           | e <u>E</u> dit | <u>V</u> iew | <u>P</u> roject | Ta <u>r</u> ge | t j | <u>T</u> ools | <u>W</u> indow     | <u>C</u> ommunity | <u>H</u> elp |   |
|   |                                        | <u>N</u> ew    |              |                 | •              | 60  | <u>P</u> roje | ct                 | Ctrl+Shift+       | N -          | - |
| 1 |                                        | <u>O</u> pen   |              |                 | •              | •   | <u>F</u> ile  |                    | Ctrl+             | N            |   |
| i |                                        | <u>C</u> lose  |              |                 |                |     | Proje         | ct From <u>E</u> x | isting Code       |              |   |
| Π | a                                      | Close S        | Solution     |                 |                |     |               |                    |                   |              |   |

| New Project                                                                                                    |                                                                                                    |  |  |  |  |
|----------------------------------------------------------------------------------------------------|----------------------------------------------------------------------------------------------------|--|--|--|--|
| Project types:<br>→ Visual C++<br>→ ATL<br>→ CLR<br>→ General<br>→ MFC<br>→ Smart De<br>→ Win32<br>→ Other Langu<br>→ Other Project<br>→ Platform Bui | vice<br>ages<br>t Types<br>der for CE 6,0<br>Lemplates:<br>Implates<br>Implates<br>Implate |  |  |  |  |
| A project for crea                                                                                                    | ating a Windows Embedded CE 6,0 operating system                                                                                                    |  |  |  |  |
| <u>N</u> ame:                                                                                                    | WinCE_Mango64_120329                                                                                                    |  |  |  |  |
| Location:                                                                                                    | C:\WINCE600\OSDesigns                                                                                                    |  |  |  |  |
| Solution Na <u>m</u> e:                                                                                                    | WinCE_Mango64_120329 Create directory for solution                                                                                                    |  |  |  |  |
|                                                                                                    | OK Cancel                                                                                                    |  |  |  |  |

Platform Builder for CE 6.0선택 후 OS Design을 선택한 후에 아래에 Project명을 정해줍니다. 그 후 Ok를 클릭

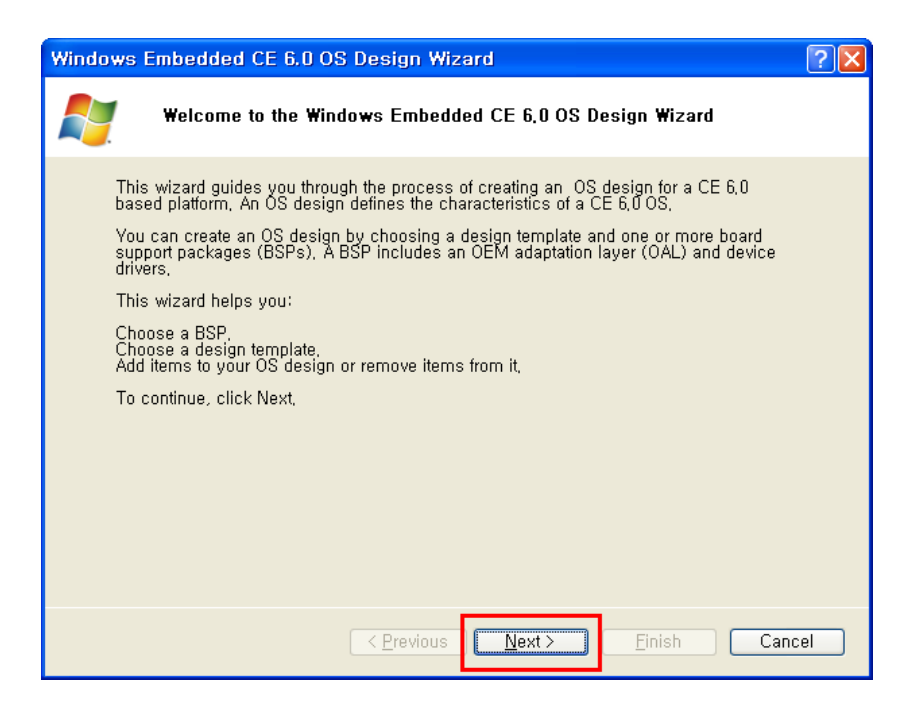

Next 클릭

| Windows Embedded CE 6.0 OS Design Wizard ?X                                                                                                    |                                                                                                    |  |  |  |  |  |  |
|----------------------------------------------------------------------------------------------------|----------------------------------------------------------------------------------------------------|--|--|--|--|--|--|
| Board Support Packages                                                                                                    |                                                                                                    |  |  |  |  |  |  |
| Available BSPs:<br>Aruba Board: ARMV4I<br>✓ Mangob4 CB6410:S3C6410<br>CEPC: x00<br>Device Emulator: ARMV4I<br>H4Sample OMAP2420: ARMV4I<br>ITSC100: S5PC100<br>Mainstonelli PXA27X: ARMV4I<br>SMDKV210: ARMV4I | A BSP contains a set of device drivers that are added<br>to your OS design.<br>Select one or more BSPs for your OS design,<br>Note: Only BSPs supported by installed CPUs are<br>displayed in the list. |  |  |  |  |  |  |
| < <u>Prev</u>                                                                                                    | ious Next > Einish Cancel                                                                                                    |  |  |  |  |  |  |

"Mango64:CB6410" 선택 후 Next클릭

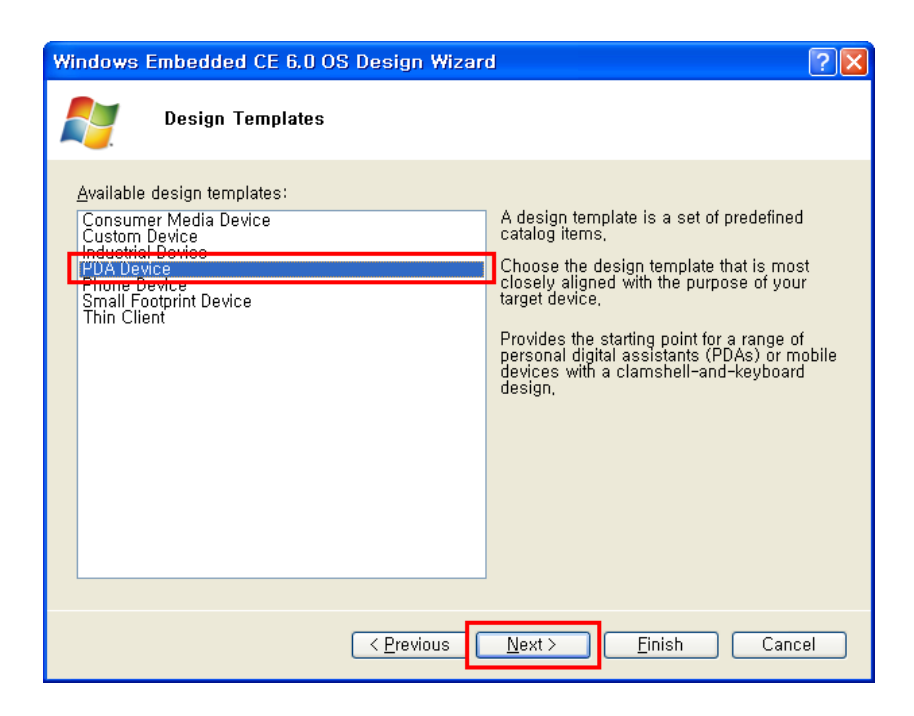

"PDA Device" 선택 후 Next클릭

| Windows   | Embedded CE 6.0 OS Design Wizar | t 💽 🔁              |
|-----------|---------------------------------|--------------------|
| <b>N</b>  | Design Template Variants        |                    |
| Variants: | andheld<br>e Web Pad            | Mobile Handheld    |
|           | < <u>P</u> revious              | Next >EinishCancel |

"Mobile Handheld" 선택 후 Next클릭

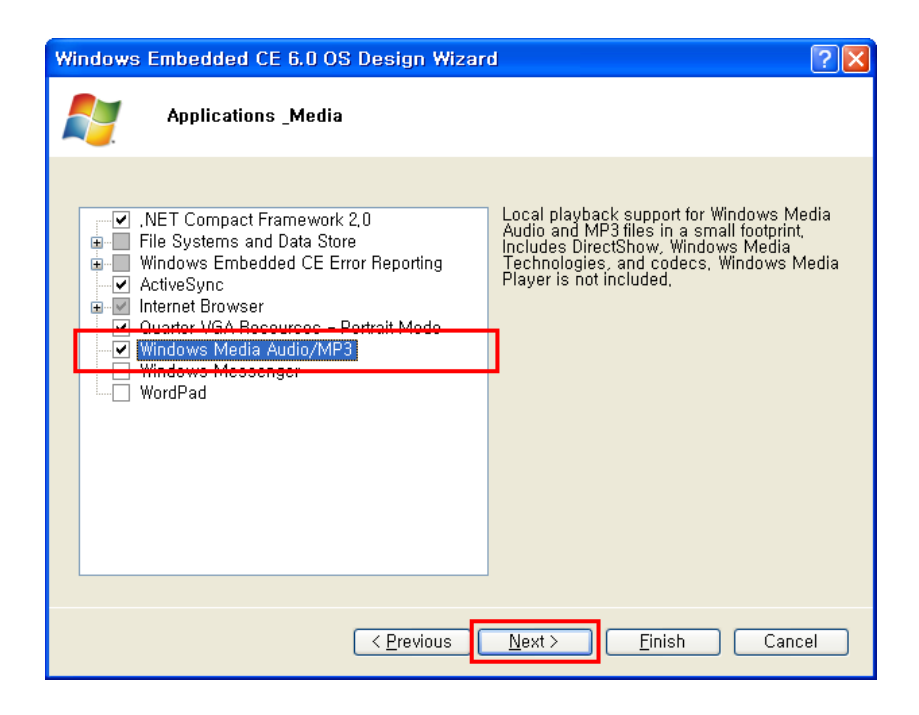

".NET Compact Framework 2.0, Active Sync,Internet Browser,Quarter VGA Resoures-Portrait Mode, Windows Media Audio/MP3, Windows Messenger, Word pad" 를 선택했습니다. 원하는 것을 선택하고 Next클릭

| Windows Embedded CE 6.0 OS Design Wizar                                                                                                    | d ? 🔀                                      |
|----------------------------------------------------------------------------------------------------|--------------------------------------------|
| Networking _Communications                                                                                                    |                                            |
| Image: Construction of the system         Image: Construction of the system         Image: Construction of the system | The Internet standard protocol, version 6, |
| <pre> <u>                                    </u></pre>                                                                                                    | <u>N</u> ext > <u>F</u> inish Cancel       |

Networking Communications에서

"TCP/IPv6 Support", "Local Area Network", "Personal Area Network" 선택 후 Next클릭

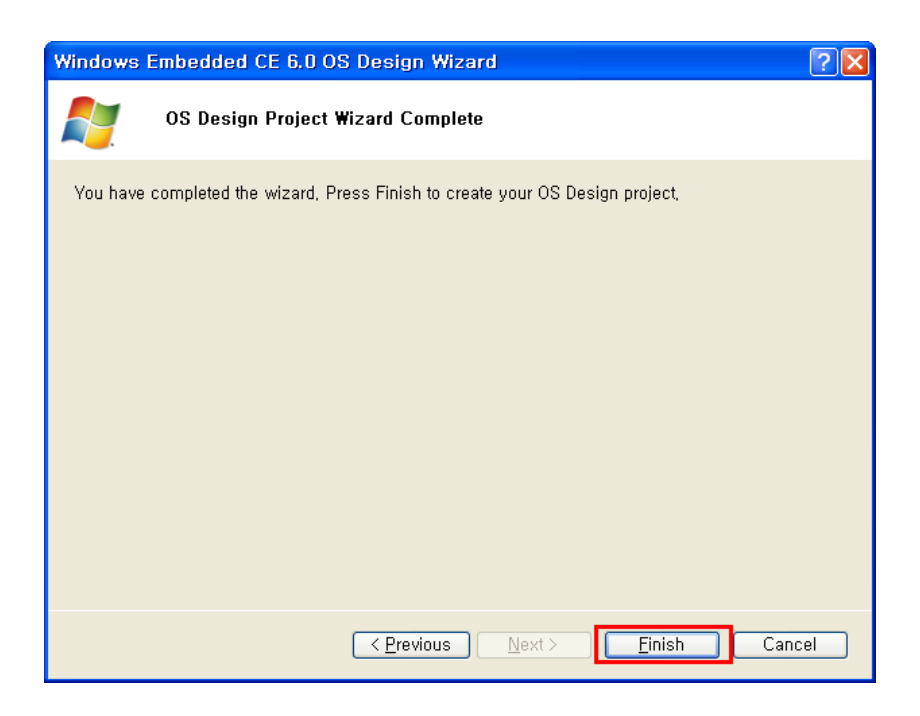

## Finish 클릭

| 6                                                                                                    | Catalog Item Notification                                                                                                    | X        |  |  |  |
|----------------------------------------------------------------------------------------------------|----------------------------------------------------------------------------------------------------|----------|--|--|--|
|                                                                                                    | OBEX Server                                                                                                    | ^        |  |  |  |
|                                                                                                    | Security Warning                                                                                                    |          |  |  |  |
|                                                                                                    | Security Warning                                                                                                    | Ξ        |  |  |  |
|                                                                                                    | Under certain circumstances, the Object Exchange Protocol (OBEX) catalog item can<br>compromise the security of your platform. This catalog item poses the following potential<br>security risks: |          |  |  |  |
| <ul> <li>If proper security and authentication techniques are not used, a service that interferes<br/>with services.exe can be installed.</li> </ul> |                                                                                                    |          |  |  |  |
|                                                                                                    | <ul> <li>If proper encryption techniques are not used, OBEX running over Bluetooth could expose<br/>data packets to third parties.</li> </ul>                                                     |          |  |  |  |
|                                                                                                    | To learn more about potential OBEX security risks, as well as the best practices for using this<br>catalog item more securely, see the following topics:                                          |          |  |  |  |
|                                                                                                    | OBEX Security                                                                                                    |          |  |  |  |
|                                                                                                    | Enhancing the Security of a Device                                                                                                    | <u>×</u> |  |  |  |
|                                                                                                    | Acknowledge Cancel                                                                                                    |          |  |  |  |

| Catalog Items View                                            | <b>→</b> ‡ × |
|---------------------------------------------------------------|--------------|
| 🖆 Filter 👻 🛐 🛛 <search></search>                              | - 🛃          |
| CB6410-V01<br>BSP<br>Core OS<br>Device Drivers<br>Third Party |              |
| 🞝 솔루션 탐색기 🍗 Catalog Items View                                | 死 클래스 뷰      |

Release 모드로 Build 환경 변경합니다.

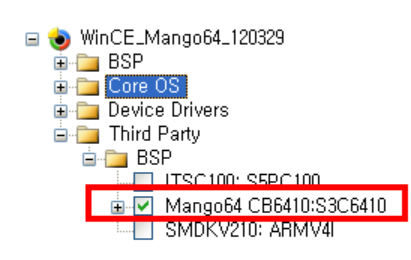

| 🐢 Wi         | nCE_         | Mango  | 64_1203         | 329 - N       | licrosof      | t Visua         | l Studio      | )                  |                |                               |              |             |       |
|--------------|--------------|--------|-----------------|---------------|---------------|-----------------|---------------|--------------------|----------------|-------------------------------|--------------|-------------|-------|
| <u>F</u> ile | <u>E</u> dit | ⊻iew   | <u>P</u> roject | <u>B</u> uild | <u>D</u> ebug | Ta <u>r</u> get | <u>T</u> ools | VMwa <u>r</u> e    | <u>W</u> indow | <u>C</u> ommunity             | <u>H</u> elp |             |       |
| : 🛅 -        | -            | 💕 🔒    | Ø 🐰             | <b>b B</b>    | 19 - 0        | - 🖉 -           |               | Mango64            | CB 👻 Pla       | tform Builder (               | _TGTCF 🚽 🛛   | <u>&gt;</u> |       |
| 1 <b>a</b> ( | 6 D          | 10 M   |                 |               |               |                 |               | Mango64<br>Mango64 | CB6410_S       | 3C6410 Debug<br>3C6410 Releas | se internet  |             |       |
| Catalo       | g Item       | s View |                 |               |               |                 |               | Configura          | ation Mana     | iger<br>Faye                  |              |             | 🗕 🗙 👘 |
| 📔 Fil        | ter 👻        | 2 <    | Search>         |               |               |                 |               | - 🗲                |                |                               |              |             | Se Se |
|              |              |        |                 |               |               |                 |               |                    |                |                               |              |             |       |

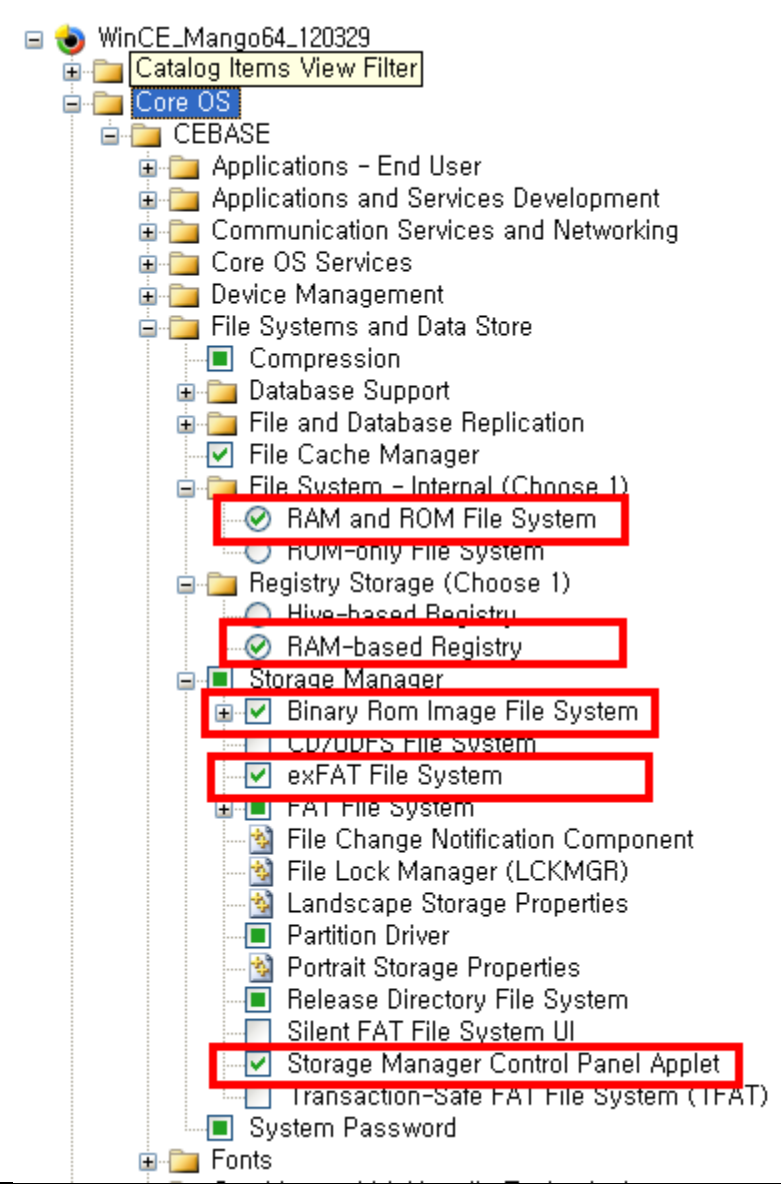

Catalog Items View 화면의 "Core OS -> CEBASE -> File Systems and Data Store" 에서 File System - Internal -> RAM and ROM File System 선택 Registry Storage -> RAM-based Registry 선택 -> Hive-based Registry 선택할 경우엔 CB6410.bat 파일에서 "set IMGHIVEREG" -> "set IMGHIVEREG=1" 로 수정 Storage Manager-Binary Rom Image file System 선택 Storage Manager-exFAT File System 선택 Storage Manager-Storage Manager Control Panel Applet 선택 1) Binary Rom Image File System을 선택하면, 어떤 역할을 하는지 살펴 보겠습니다. <u>http://msdn.microsoft.com/en-us/library/ms885244.aspx</u> 에 관련된 내용이 있습니다.

파일은 c:₩WINCE600₩PLATFORM₩CB6410₩FILES₩platform.reg 파일에서 확인 할 수 있 습니다.

[HKEY\_LOCAL\_MACHINE#System#StorageManager#Profiles#NANDFLASH]

"DefaultFileSystem"="BINFS" "PartitionDriver"="mspart.dll" "Name"="Microsoft Flash Disk"

[HKEY\_LOCAL\_MACHINE₩System₩StorageManager₩Profiles₩NANDFLASH₩BINFS] "MountHidden"=dword:1 "MountAsROM"=dword:1

2) exFAT File System 은 http://msdn.microsoft.com/en-us/library/aa914663.aspx http://msdn.microsoft.com/en-us/library/aa914353.aspx

에서 참고 하시면 됩니다. Wince 6.0 에서 새롭게 추가된 파일 시스템입니다. 자세한 것은 잘 모르겠습니다.

3) Storage Manager-Storage Manager Control Panel Applet은 http://msdn.microsoft.com/en-us/library/ee478949.aspx http://msdn.microsoft.com/en-us/library/ms885457.aspx

참고 바랍니다.

X86 BSP로 되어 있습니다. Hard disk 관련 내용인 것 같습니다.

 4) TFAT(Transaction-Safe FAT File System) File System 은 <u>http://msdn.microsoft.com/en-us/library/ms885457.aspx</u> 에서 참고 바랍니다. 말 그대로, 전송간에 충돌이 나지 않도록 하는 역할을 합니다.

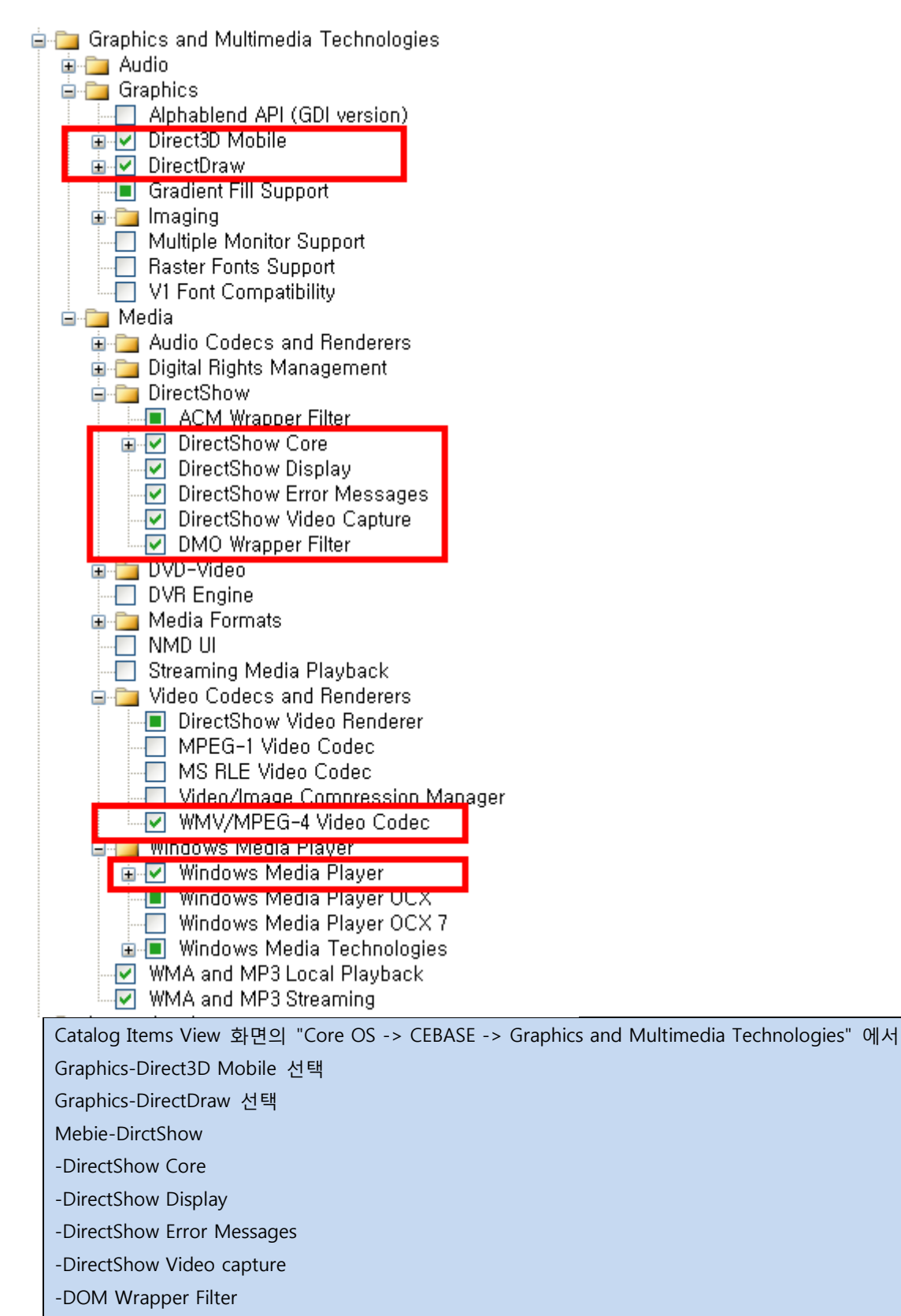

선택

Media-Video Codecs and Renderers-WMV/MPEG-4 Video Codec 선택

Media-Windows Media Player 선택

1) Direct3D Mobile은 <u>http://msdn.microsoft.com/en-us/library/aa452478.aspx</u> 참고하기

바랍니다.

- 2) DirectDraw 은 <u>http://msdn.microsoft.com/en-us/library/aa919851.aspx</u> 에 자세히 나 와 있습니다.
- 3) WMV/MPEG-4 Video Codec 은 <u>http://msdn.microsoft.com/en-us/library/aa451458.aspx</u>
- 4) Windows Media Player 는 기본 디폴트로 넣도록 하겠습니다.

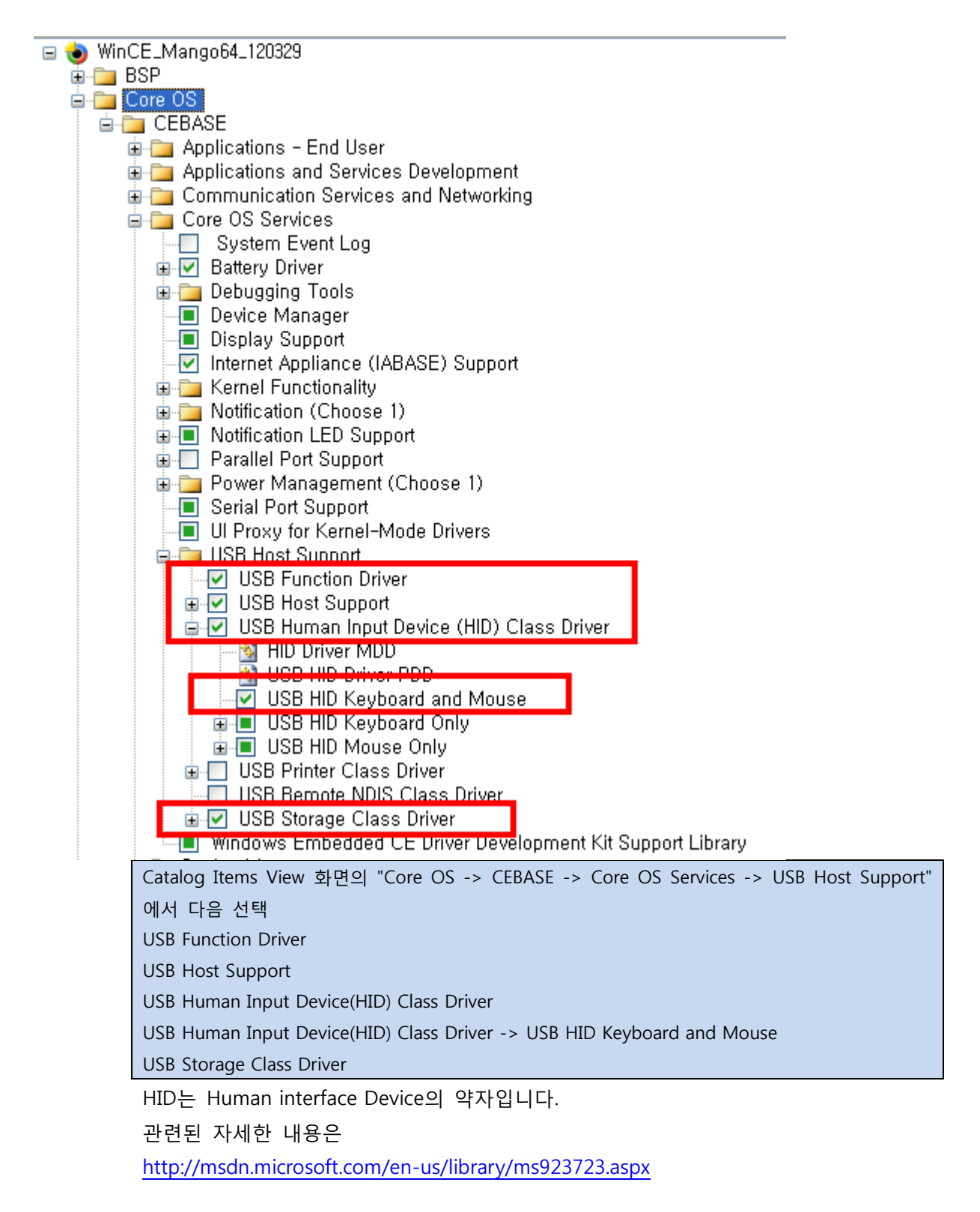

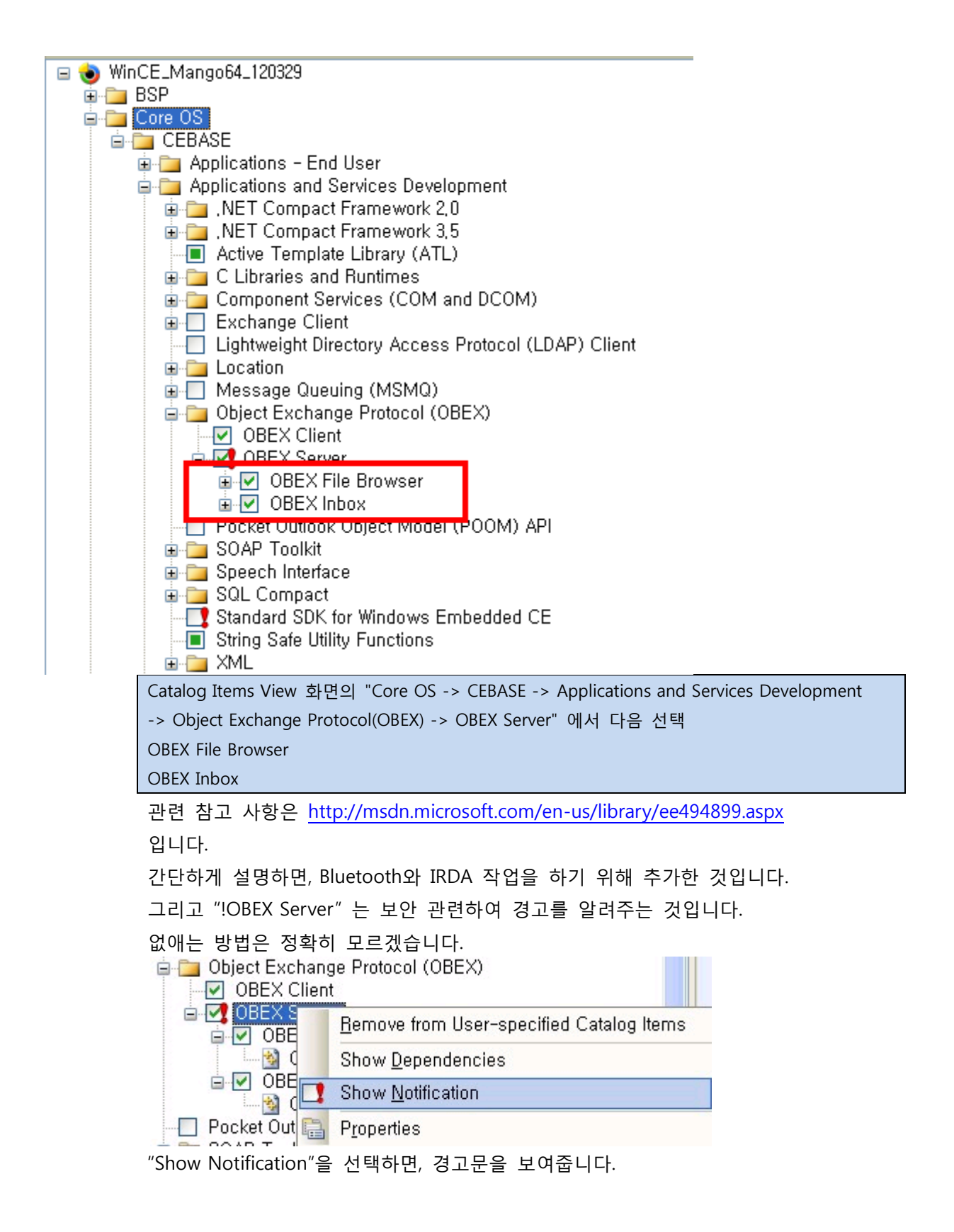

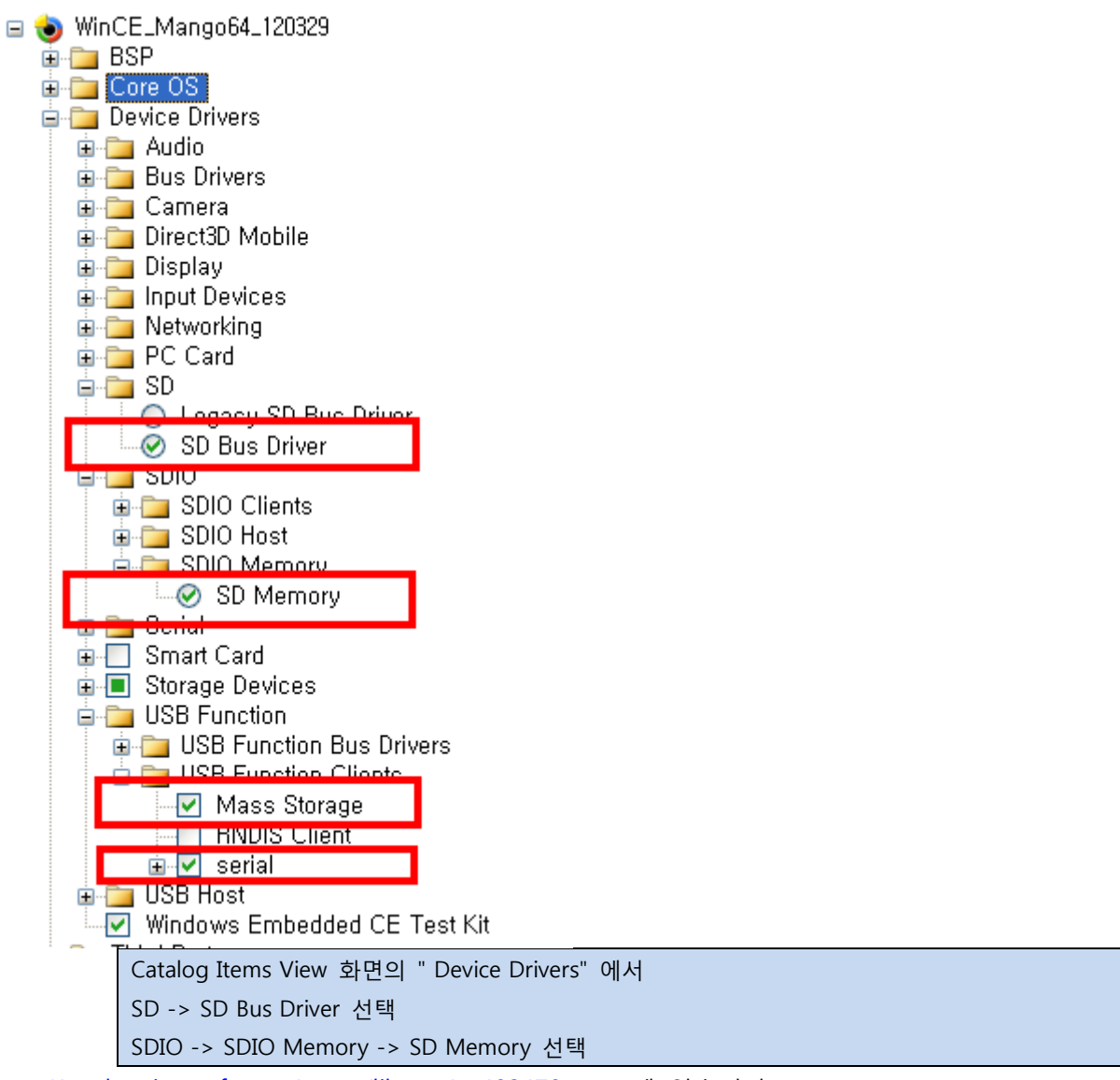

http://msdn.microsoft.com/en-us/library/ee482478.aspx 에 있습니다.

소스는

Source code for the SD bus can be found in the following directories:

- SD 1.1 bus %\_WINCEROOT%\Public\Common\OAK\Drivers\SDCard\SDBusdriver
- SD 2.0 bus %\_WINCEROOT%\Public\Common\OAK\Drivers\SDCard\SDBus

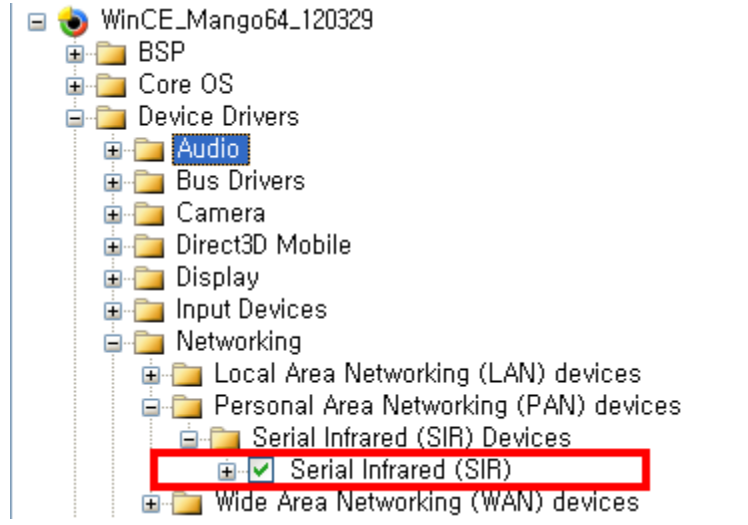

Device Drivers->Networking->Personal Area Networking(PAN) devices-.>

Serial Infrared(SIR)선택

Prorject > OSDesign1 Properties.... 클릭

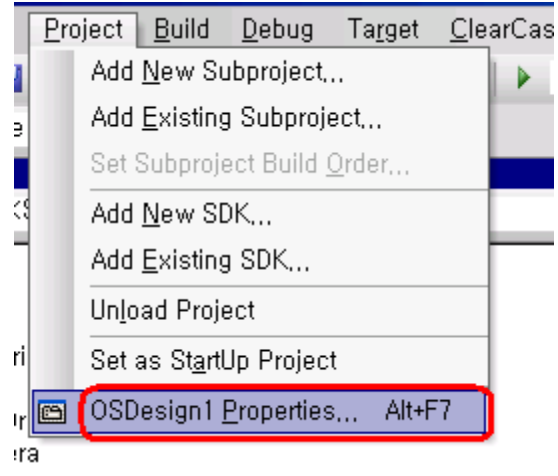

| 6410_CE60 Property Pages                                                                                                    |                                                                                                    | ?X                    |
|----------------------------------------------------------------------------------------------------|----------------------------------------------------------------------------------------------------|-----------------------|
| Configuration: Active(SMDK6410                                                                                                    | ARMV4I Rel 🕑 Platform: N/A                                                                                                    | Configuration Manager |
| <ul> <li>Common Properties</li> <li>Build Tree (WINCEROOT</li> <li>Configuration Properties</li> <li>General</li> <li>Locale</li> <li>Build Options</li> </ul> | Locales:<br>☐ 영어 (남아프리카 공화국)<br>☐ 영어 (뉴질랜드)<br>☑ 영어 (미국)<br>☐ 영어 (벨리즈)                                                          | Cl <u>e</u> ar All    |
| – Environment<br>– Custom Build Actions<br>– Subproject Image Setting                                                                                          | Default locale:<br>영어 (미국)                                                                                                    | ×                     |
|                                                                                                    | Codepages:<br>437 (OEM - United States)<br>708 (Arabic - ASMO 708)<br>720 (Arabic - Transparent ASMO)<br>737 (OEM - Greek 437G) | Cle <u>a</u> r All    |
|                                                                                                    | ✓ Localize the <u>b</u> uild ☐ Strict localization checking in the build                                                        |                       |
|                                                                                                    |                                                                                                    | 확인 취소 적용( <u>A</u> )  |

Configuration Proerties->Locale "에서

"Locales"에서 Clear all 한 후 "영어","한국어" 선택

"Default locale"에서 "한국어"선택

| 6410_CE60 Property Pages ?X                                                                                                    |
|----------------------------------------------------------------------------------------------------|
| Configuration:       Active(SMDK6410 ARMV4I Rel )       Platform:       N/A       Configuration Manager         Configuration Properties       Build Tree (WINCEROT       Build options:       Build reacked events in RAM (IMGOSCAPTURE=1)       Configuration Properties         General       Docale       Build Options       Build options       Build Actions       Enable event tracking during boot (IMGCELOGENABLE=1)         Custom Build Actions       Enable kernel debugger (no IMGNOKELE=1)       Enable kernel debugger (no IMGNOKELE=1)         Enable setting       Enable ship build (WINCESHIP=1)       Enable ship build (WINCESHIP=1)         Enable ship build (WINCESHIP=1)       Enable ship build (WINCESHIP=1)         Build very instead of links to populate release directory (BUILDREL_USE_COPY=1)       Write run-time image to flash memory (IMGFLASH=1) |
|                                                                                                    |
| 확인 취소 적용( <u>A</u> )                                                                                                    |

Configuration Proerties ->Build Options" 선택 "Enable KITL(no IMGNOKITL=1)" 체크하지 마세요.

| 🏶 WinCE_Mango64_120329 - Mi                                            | cro        | soft Visual Studio                                                          |  |  |  |  |
|------------------------------------------------------------------------|------------|-----------------------------------------------------------------------------|--|--|--|--|
| <u>F</u> ile <u>E</u> dit Project <u>V</u> iew <u>P</u> roject         | <u>B</u> u | ild <u>D</u> ebug Ta <u>r</u> get <u>T</u> ools VMwa <u>r</u> e <u>W</u> in |  |  |  |  |
| i 🛅 • 🗃 • 📂 🛃 🥥 i 🐰 🗈 🛍 i                                              | ₩          | <u>B</u> uild Solution F7                                                   |  |  |  |  |
| Solution Explorer - WinCE_Mango64_120                                  |            | Rebuild Solution Ctrl+Alt+F7                                                |  |  |  |  |
|                                                                        |            | <u>C</u> lean Solution                                                      |  |  |  |  |
| 😡 Solution 'WinCE_Mango64_120329' (                                    |            | Build WinCE_Mango64_120329                                                  |  |  |  |  |
| i⇒                                                                     |            | Rebuild WinCE_Mango64_120329                                                |  |  |  |  |
|                                                                        |            | Clean WinCE_Mango64_120329                                                  |  |  |  |  |
| 🖮 📴 ARUBABOARD                                                         |            | Advanced Build Commands                                                     |  |  |  |  |
|                                                                        |            | Build All Sub <u>p</u> rojects                                              |  |  |  |  |
|                                                                        |            | Rebuild All Subprojects                                                     |  |  |  |  |
|                                                                        |            | Build All SDKs                                                              |  |  |  |  |
|                                                                        |            | Copy <u>F</u> iles to Release Directory                                     |  |  |  |  |
| B SMDKV210                                                             |            | Ma <u>k</u> e Run-Time Image                                                |  |  |  |  |
|                                                                        | <u>c:\</u> | Open Release <u>D</u> irectory in Build Window                              |  |  |  |  |
|                                                                        |            | Global Build Settings                                                       |  |  |  |  |
| <ul> <li>Parameter Files</li> <li>SDKs</li> <li>Subprojects</li> </ul> |            | Targeted Build <u>S</u> ettings                                             |  |  |  |  |
|                                                                        |            | Batch Build                                                                 |  |  |  |  |
|                                                                        |            | Configuration Manager                                                       |  |  |  |  |

Build > Build Solution 클릭

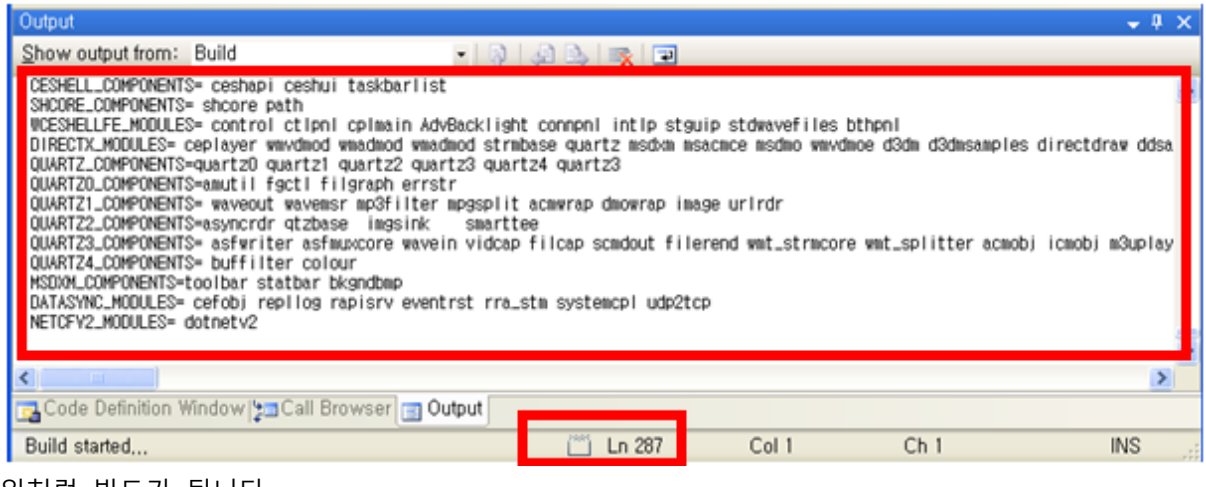

## 위처럼 빌드가 됩니다.

빌드 완료 후

c:₩WINCE600₩OSDesigns₩wince\_mango64\_120329₩RelDir₩Mango64\_CB6410\_Release₩ stepIdr,eboot,nk 이미지가 만들어 집니다.